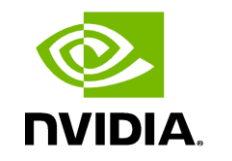

DEEP

LEARNING INSTITUTE

# **Deep Learning Institute** ハンズオン受講前の準備

エヌビディア合同会社

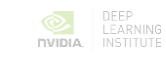

## DLI ハンズオン参加者コンピューター要件

Windows 7 以降、あるいは OS X 10.10 以降が稼働し、Wi-Fi に接続可能なコンピューターが必要です。 IEEE802.11a (5GHz帯) 対応の製品を推奨します。 ※ クラウドの GPU を使うため、受講者のコンピューターに GPU は不要です。

Google Chrome または FireFox の最新版をインストールしてください。 (Internet Explorer は不可)

最新のセキュリティ更新プログラム(セキュリティパッチ)を適用してください。

アンチウィルス ソフトウェアのリアルタイム保護機能を無効化してください (リアルタイム保護が有効の場合、ハンズオンラボに支障を来した事例が複数あります)

<u>http://websocketstest.com/</u> での WebSocket 疎通確認が必須です。(次ページ参照)

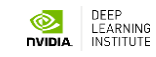

### WebSocket の疎通確認

#### これが通らない PC ではハンズオン ラボにアクセスできません

ハンズオンに利用する PC で http://websocketstest.com/ ヘアクセスしてください。

「WebSockets (Port 80)」の下記 5 項目が次のようになっていれば OK です。

- 1. Connected: "Yes"
- 2. Data Receive: "Yes"
- 3. Data Send : "Yes"
- 4. Echo Test : "Yes"
- 5. Server Time: UTC で現在時刻が表示され、毎秒更新される。 ※5項目表示されない場合、WebSocket が疎通せず、テストをクリアできていません。

Yes にならなかった、あるいは 5 項目表示されなかった場合は、下記の点をチェックしてみてください。

- PC でアンチウィルスソフトウェアのリアルタイム保護が動いていないか。
  - → リアルタイム保護を無効にして再度確認。
- プロキシサーバーが WebSocket を遮断していないか。
  - → プロキシサーバーを通さずに再度確認。

所属組織のセキュリティポリシーなどで、リアルタイム保護やプロキシサーバー設定を変更できない場合、その PC での ハンズオン参加は避けてください。WebSocket が遮断されることでハンズオンが進められない事例が過去に複数発生しています。

| WebSockets seem            | n to              |  |  |  |  |  |
|----------------------------|-------------------|--|--|--|--|--|
| Work for Ye                | ou!               |  |  |  |  |  |
| Environment                |                   |  |  |  |  |  |
| /ebSockets supported       | Yes 🗸             |  |  |  |  |  |
| TTP Proxy                  | No                |  |  |  |  |  |
| /ebSocket protocol version | rfc-6455          |  |  |  |  |  |
|                            |                   |  |  |  |  |  |
| WebSockets (Port 80)       |                   |  |  |  |  |  |
| onnected                   | Yes 🗸             |  |  |  |  |  |
| ata Receive                | Yes 🗸             |  |  |  |  |  |
| ata Send                   | Yes 🗸             |  |  |  |  |  |
| cho Test                   | Yes 🗸             |  |  |  |  |  |
| erver time                 | 2018/1/9 04:16:05 |  |  |  |  |  |
|                            |                   |  |  |  |  |  |

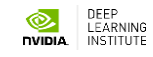

## Qwiklabs アカウントの作成

ハンズオン参加前に必ずアカウントの作成をお願いします

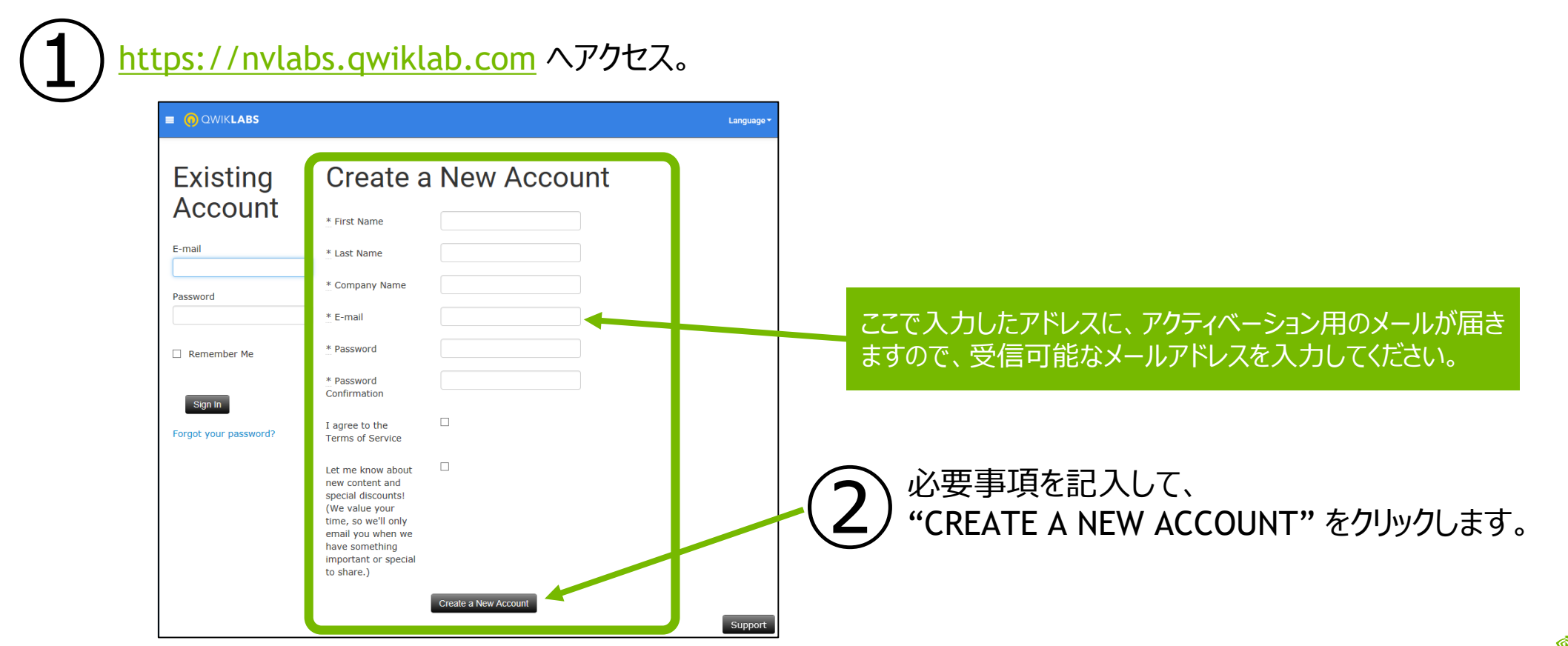

## このようなメールが届きます

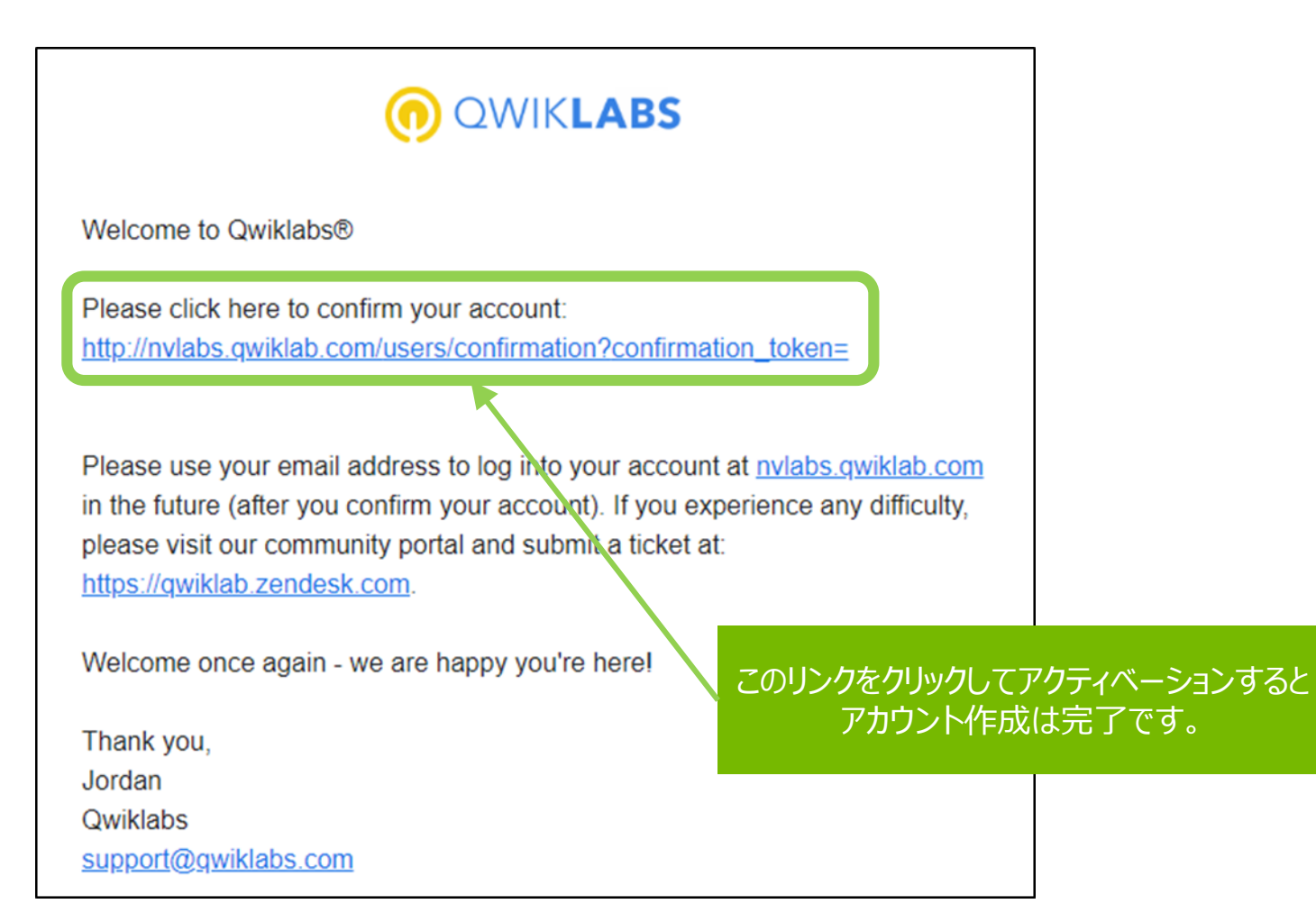

### 画面の日本語化

ラボ起動前に必ず実施してください

|                                                                                                    | ו           |                            |                            |                 |          |   |
|----------------------------------------------------------------------------------------------------|-------------|----------------------------|----------------------------|-----------------|----------|---|
|                                                                                                    |             |                            |                            |                 |          | • |
| Student Dashboard View Public Profe                                                                                                    |             |                            |                            |                 |          |   |
|                                                                                                    |             | My Account                 |                            |                 |          |   |
| WELCOME TO QWIKLABS!                                                                                                    |             | CREDITS &<br>SUBSCRIPTIONS | Profile Info               |                 |          |   |
| Get started by learning a new skill with the OpenACC Quest, or jump right in and start a hands-on lab, like Applications of Opep Learning with<br>Carle, Theano and Torch. |             | PROFILE INFO               |                            |                 |          |   |
| Looking for something else? Check out our entire lab catalog have.                                                                                                    |             | SECURITY                   | * First Name               | * Last Name<br> |          |   |
|                                                                                                    |             |                            | <u>*</u> Email             |                 |          |   |
|                                                                                                    |             |                            | kuninobu40md3116@gmail.com |                 |          |   |
|                                                                                                    |             |                            | + Company Name             |                 |          |   |
|                                                                                                    |             | (7)                        | Language                   |                 |          |   |
|                                                                                                    | Buy Credits |                            | English                    |                 | <u> </u> |   |
| My Account                                                                                                    | My Account  |                            | Japanese                   |                 |          |   |
| Student Dashboard                                                                                                    | Sign Out    |                            | Chinese (Simplified)       |                 |          |   |
|                                                                                                    |             |                            | Korean                     |                 |          |   |
|                                                                                                    |             |                            | Spanisn                    |                 |          |   |

画面表示が英語のままだと、起動するラボも英語版になってしまいます。 ラボ起動前に、アカウント設定で Language を Japanese にしてください。

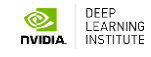